# Stadtradeln 2024

### Anmeldeverfahren

## Schritt 1

### Starten auf: https://www.stadtradeln.de/duesseldorf

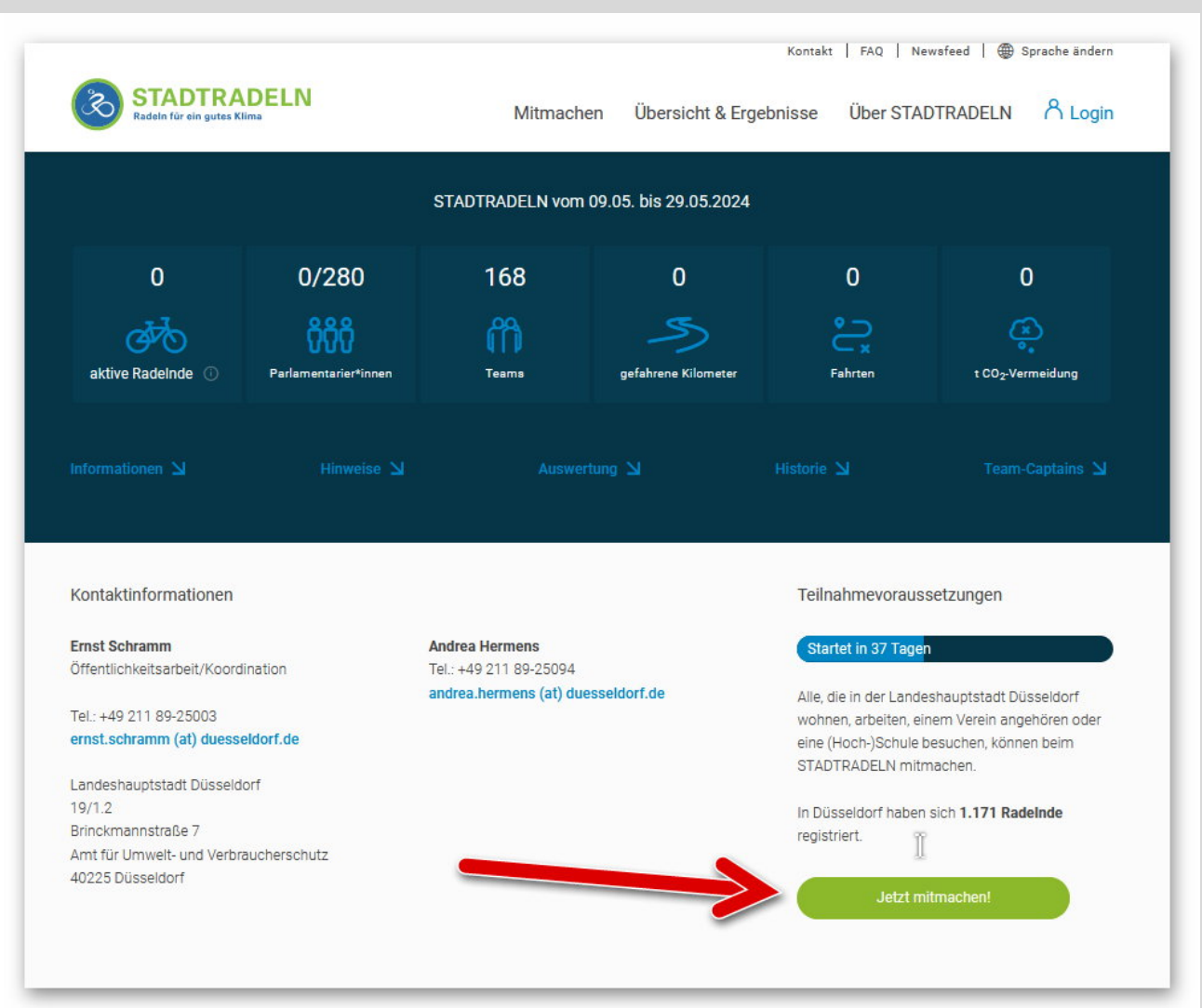

#### Schritt 2: Registrieren

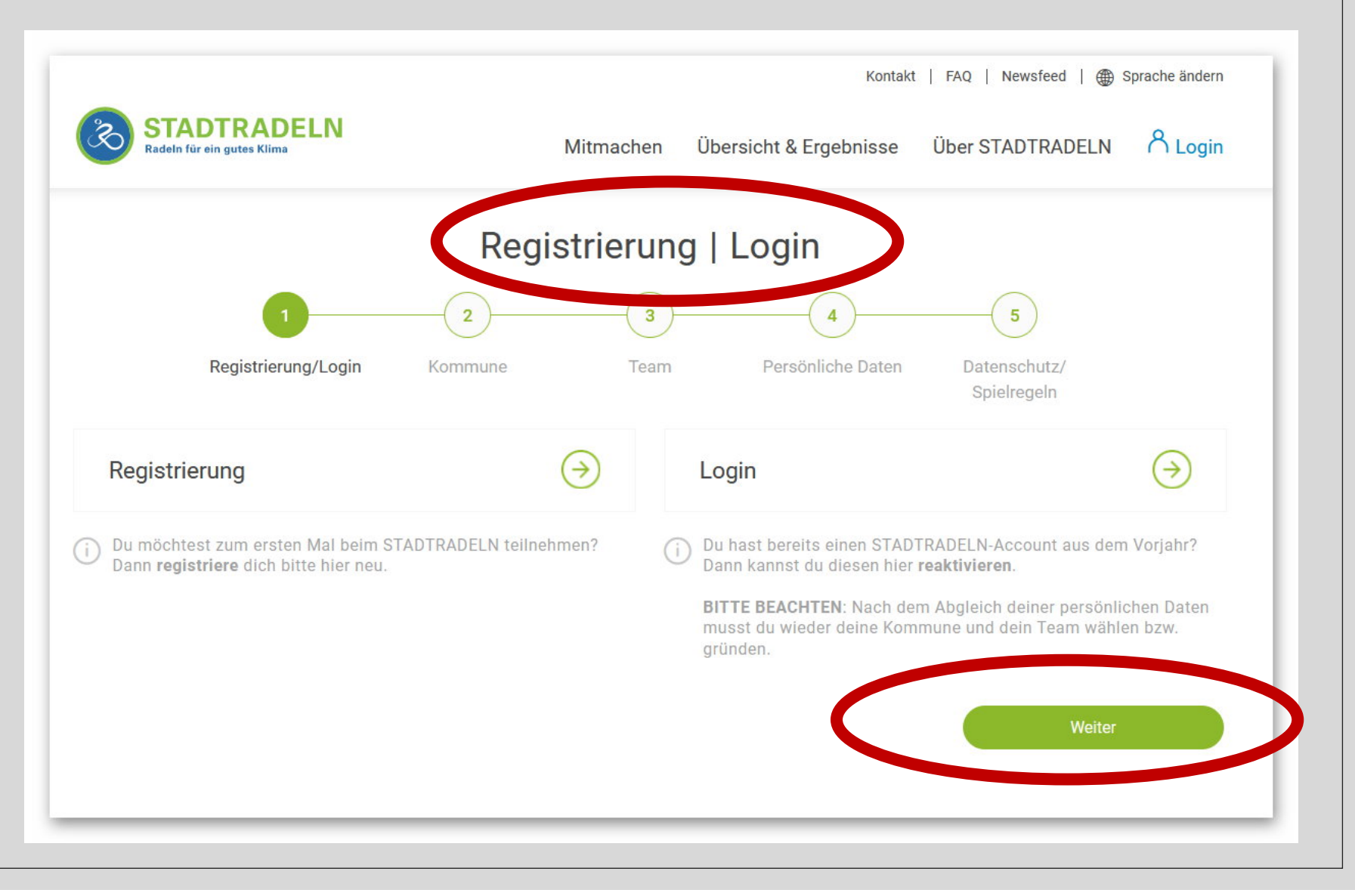

#### Schritt 3: Kommune auswählen

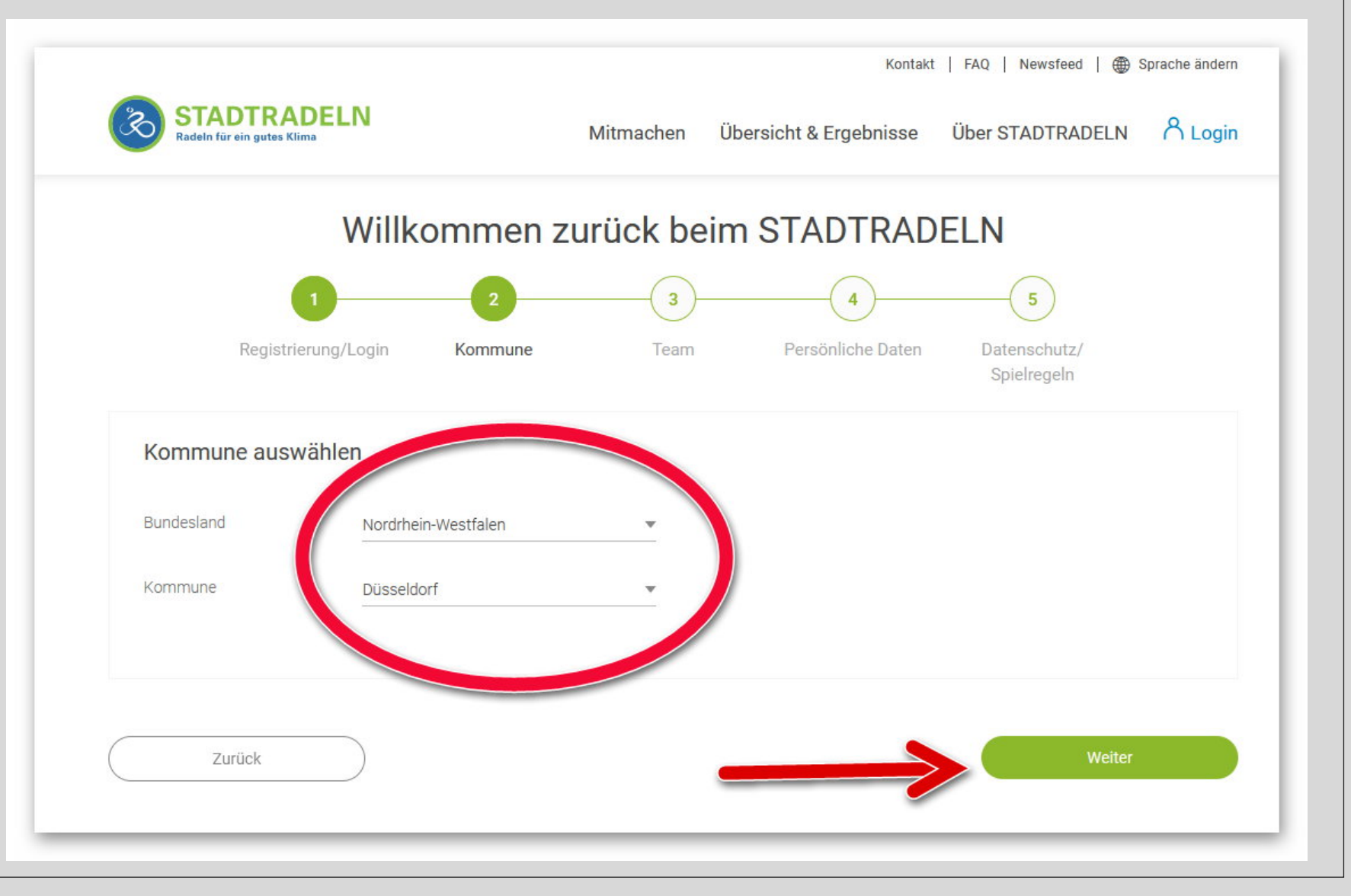

#### Schritt 4: Team suchen Kontakt | FAQ | Newsfeed | Sprache ändern TADTRADELN Übersicht & Ergebnisse Über STADTRADELN A Login Mitmachen Radeln für ein gutes Klima Willkommen zurück beim STADTRADELN 5 Registrierung/Login Kommune Team Persönliche Daten Datenschutz/ Spielregeln Vorhandenem Team beitreten Neues Team gründen \*Pflichtfeld Zurück

#### Schritt 4: Team auswählen

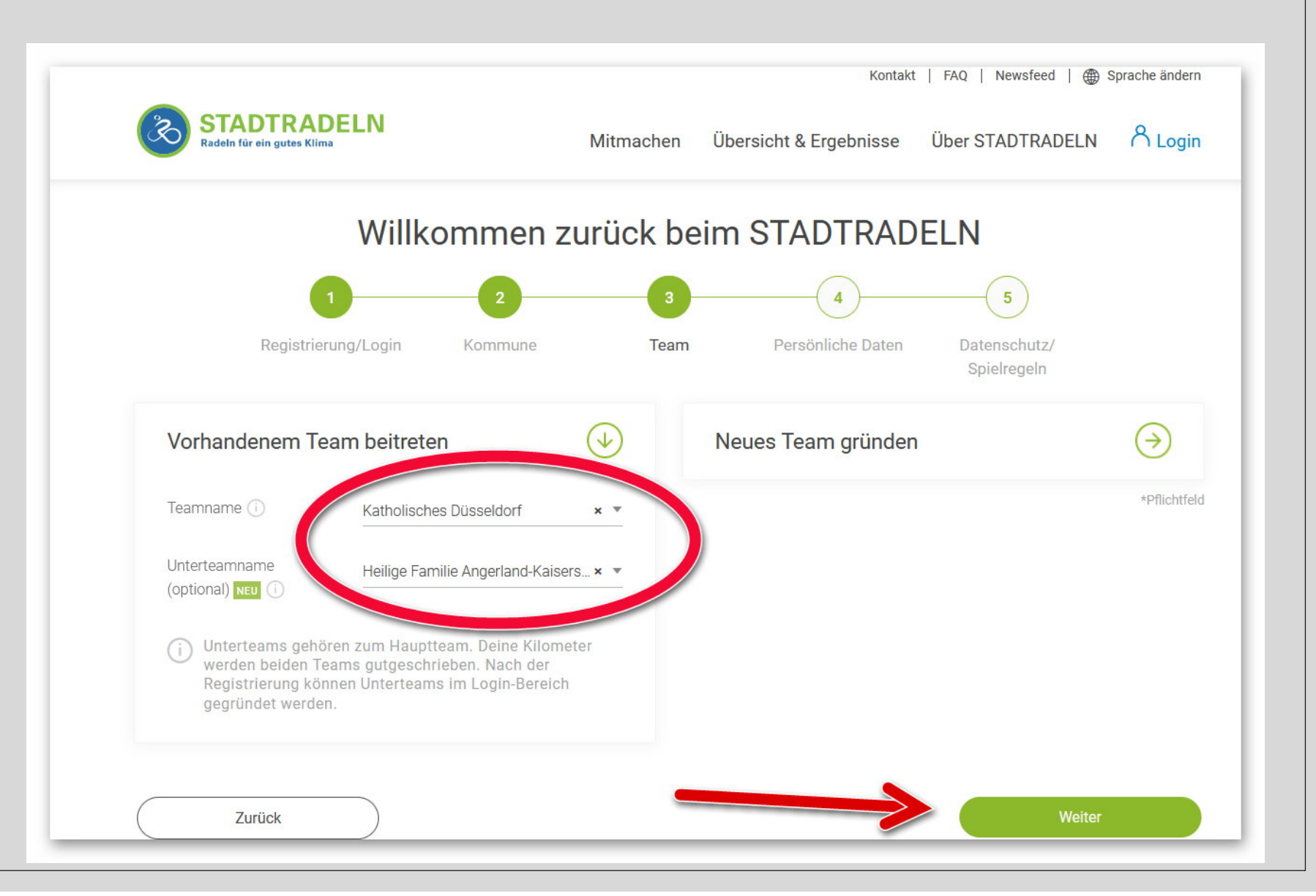

#### Schritt 5: Persönliche Angaben

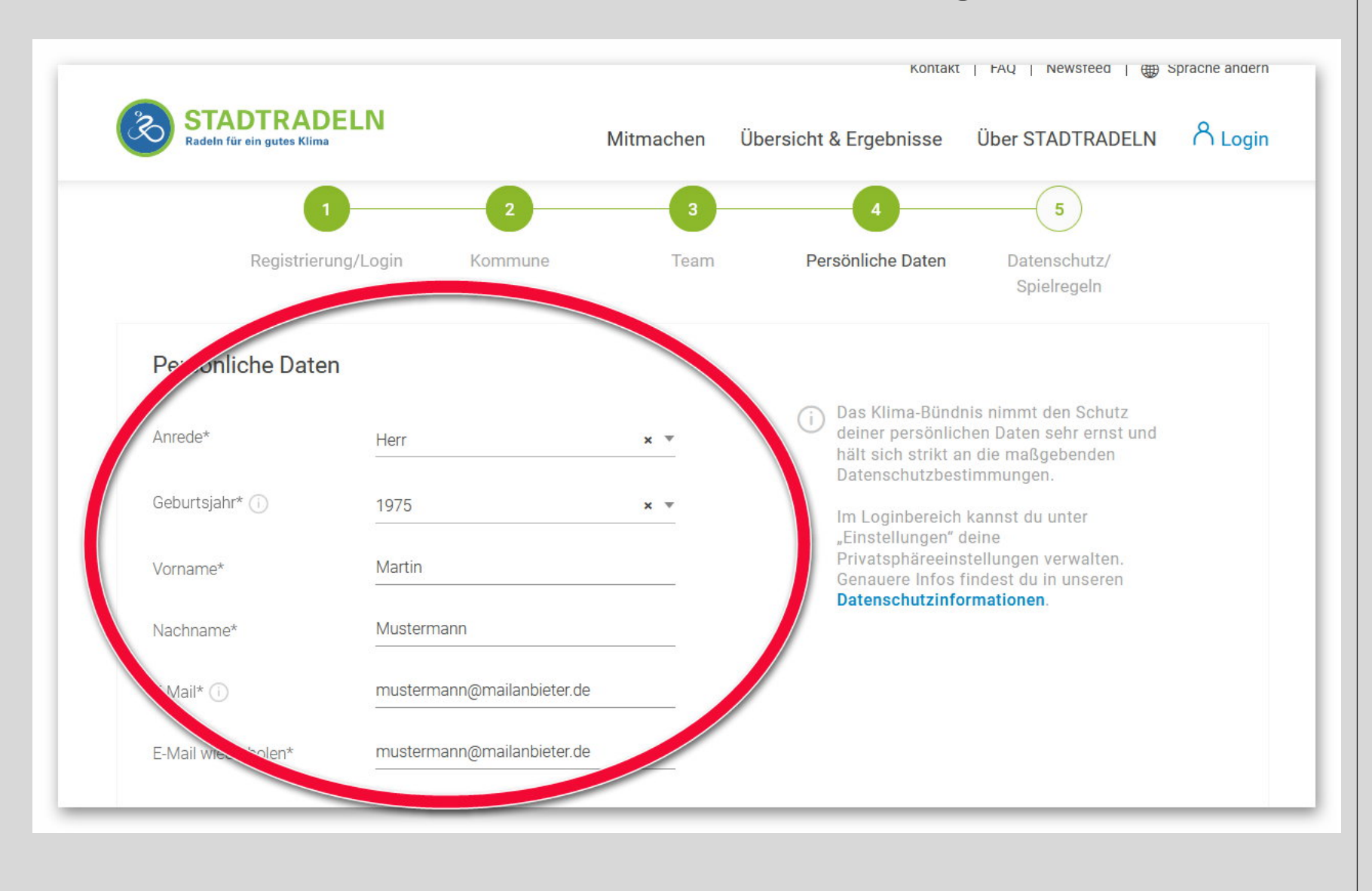

#### Schritt 5: Regeln bestätigen

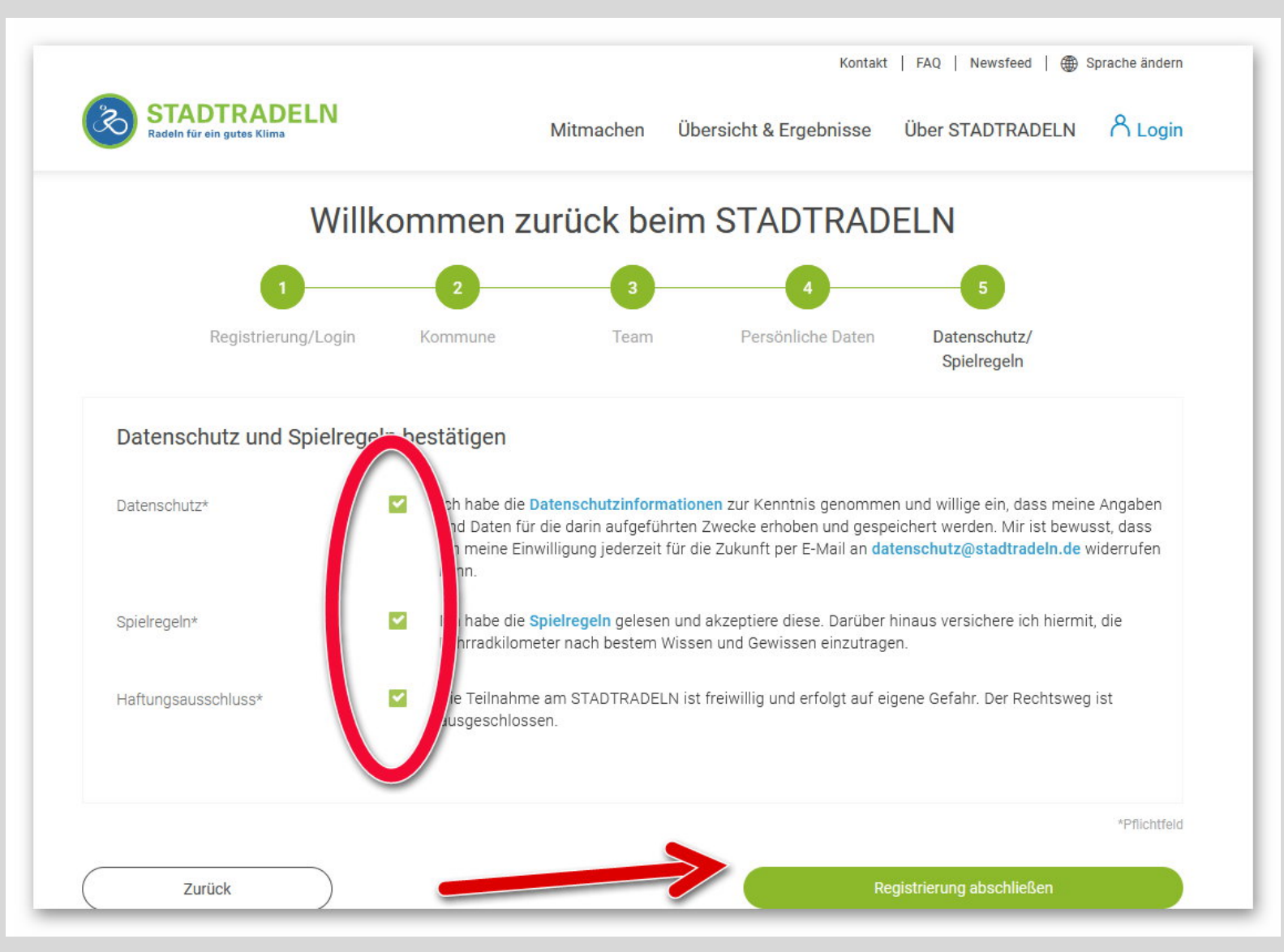